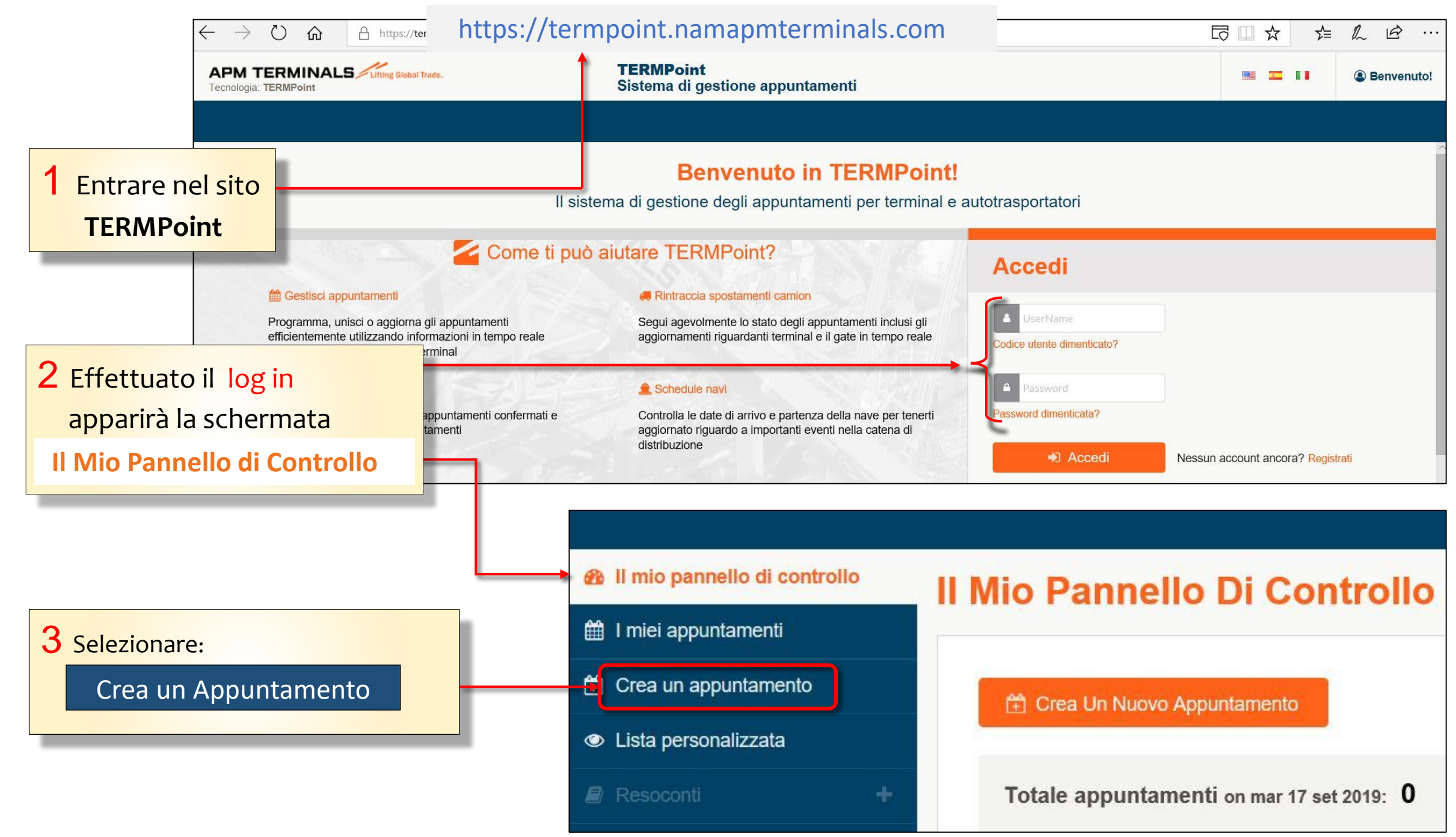

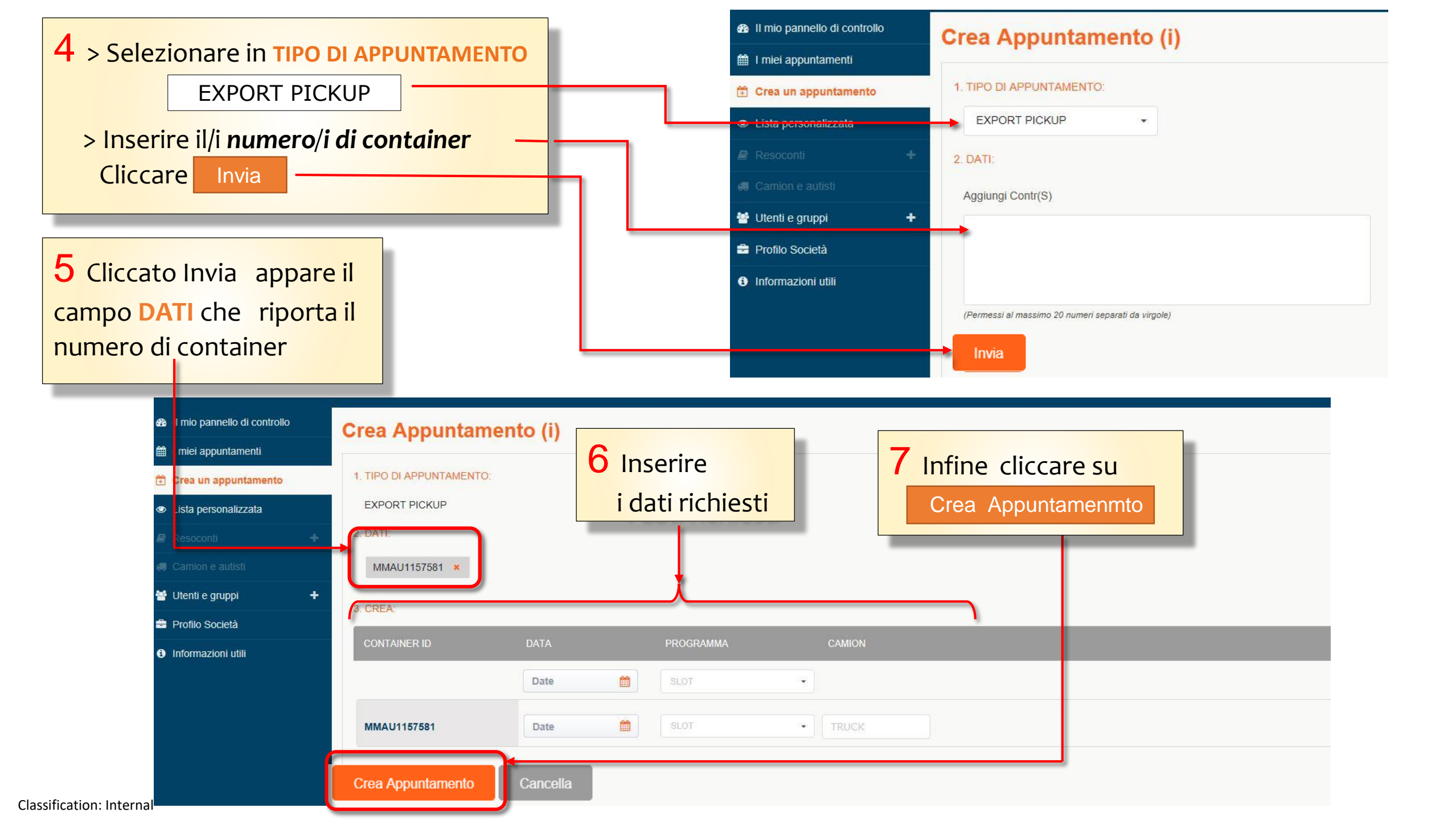

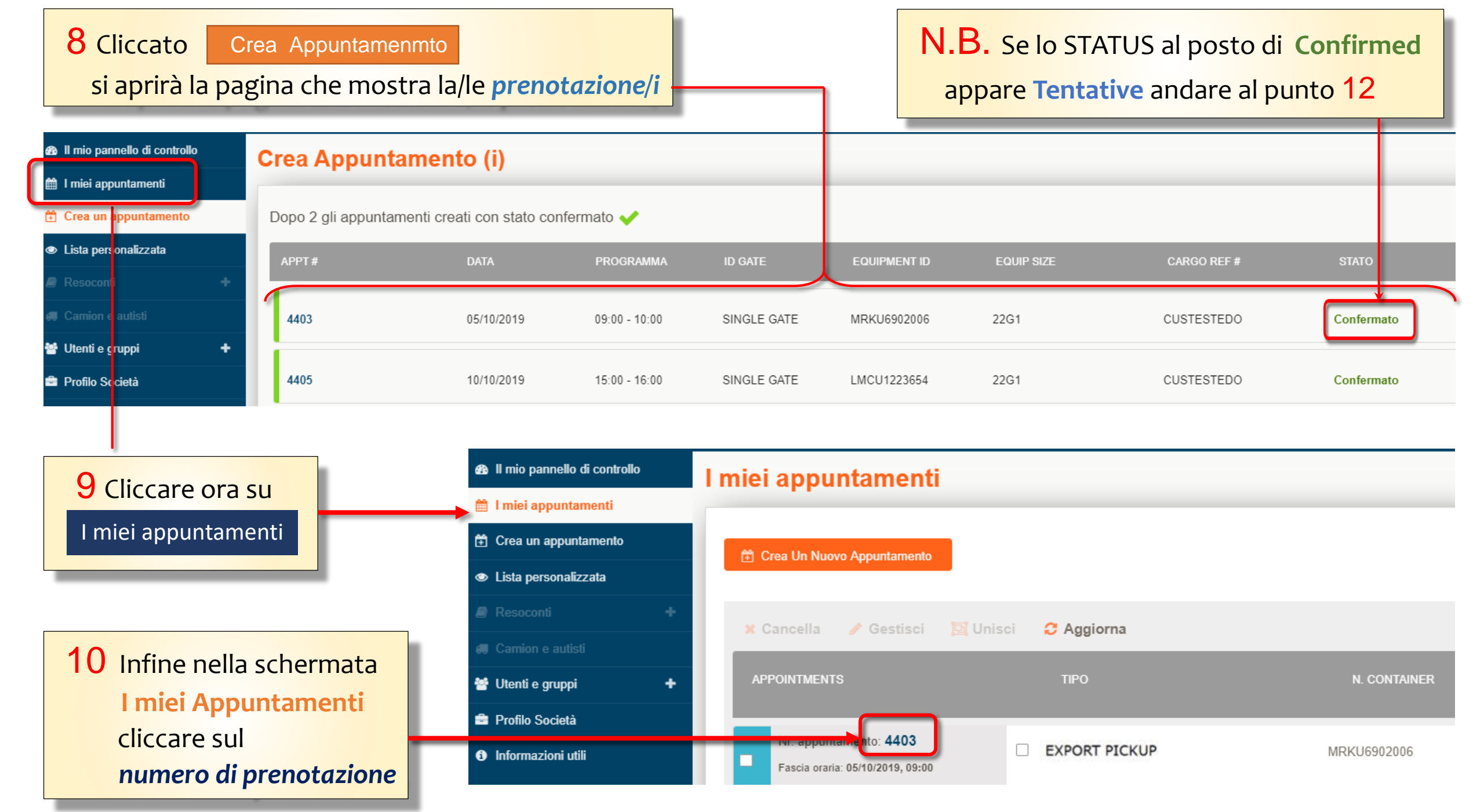

Classification: Internal

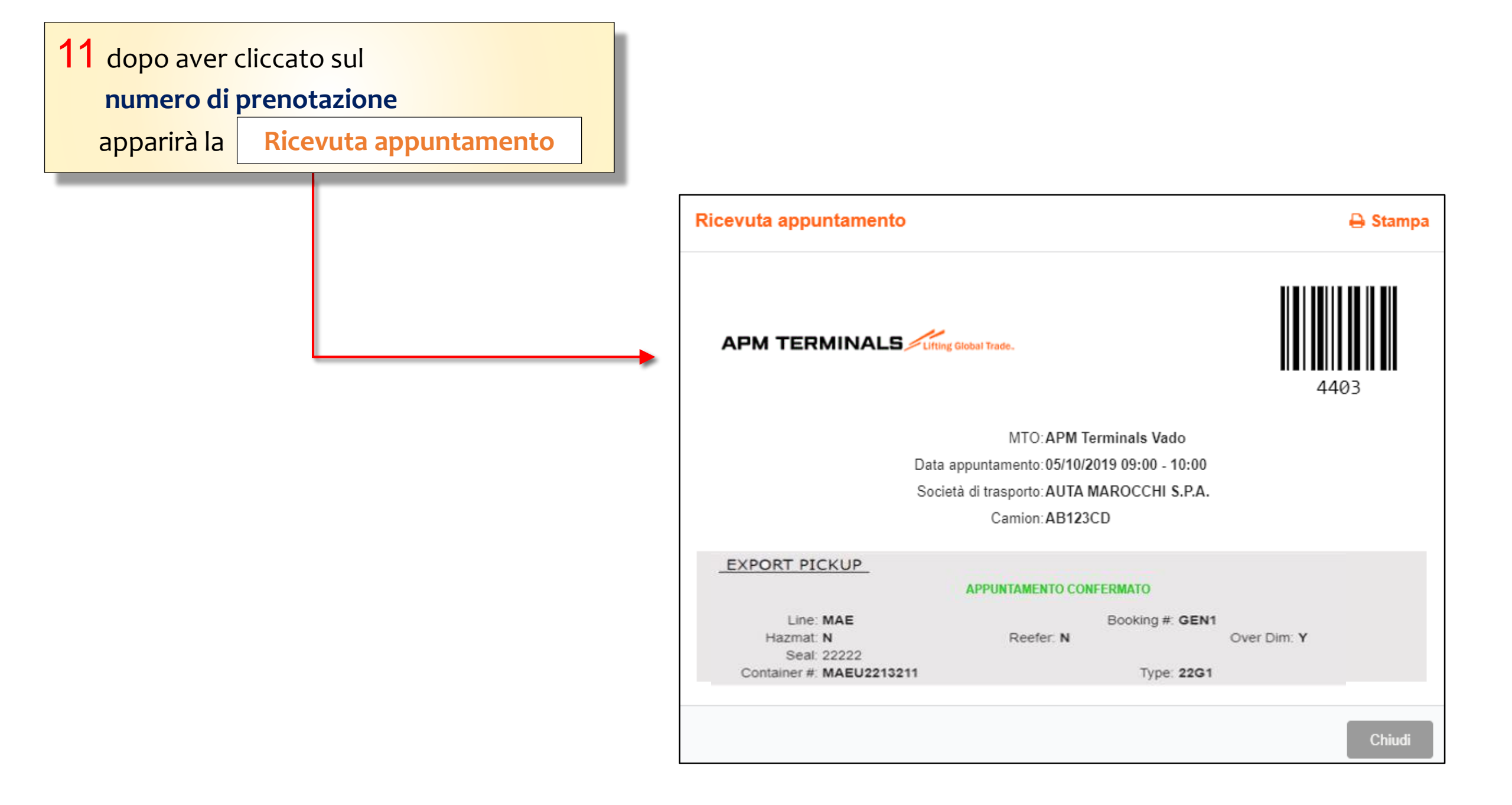

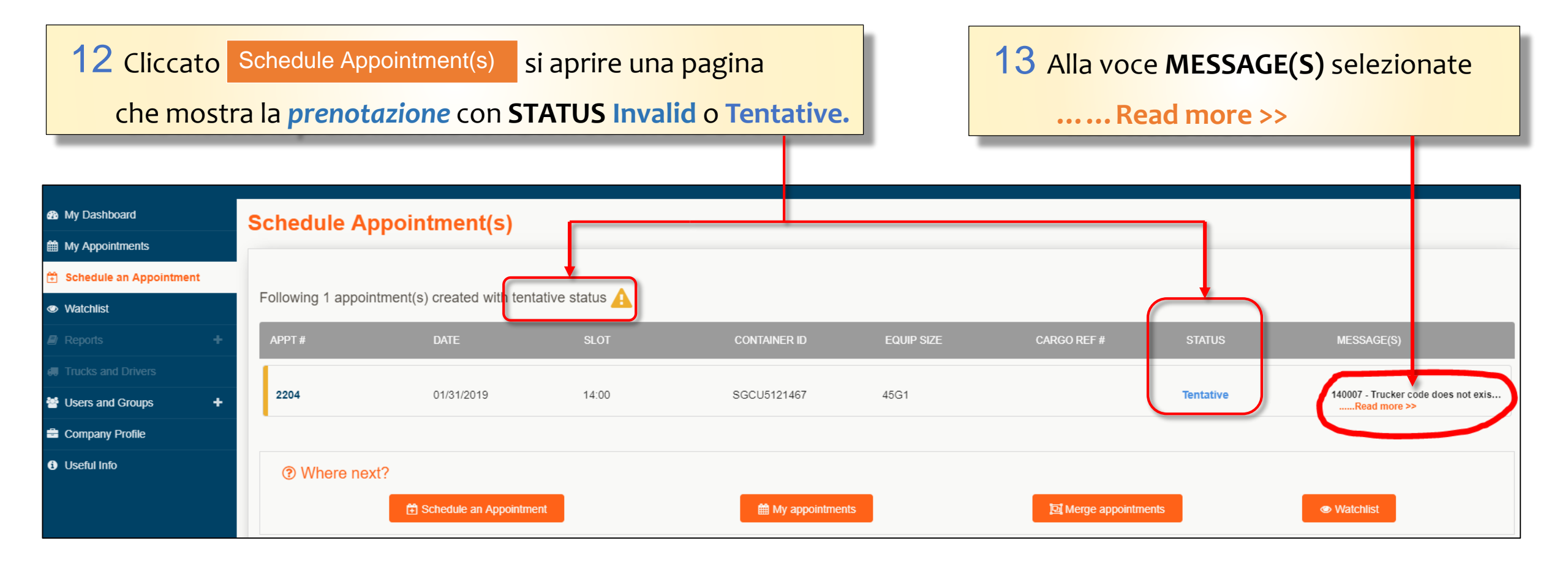

| 14 selezionato Read more >>                                      | Message(s)                                                                                                    |
|------------------------------------------------------------------|----------------------------------------------------------------------------------------------------|
| apparirà il pop up Message(s)<br>con la spiegazione dell'errore. | <ul> <li>140280 - Please note that deliver export moves must be coordinated with terminal in advance of driver arrival. If you have not yet coordinated this transaction with the terminal, please call Denson White at (251) 410-6106 or email gateops@apmterminals.com.</li> <li>140007 - Trucker code does not exist on dray out order</li> </ul> |
|                                                                  | Close                                                                                                    |